## Paint Gwinnett Pink Registration Guide

## Runners & Walkers (Individuals only - not joining a team)

- Select Register Now on the Home page. Select Runner or Walker or Survivor. Select Registering as an Individual.
- Select your participant option, enter discount code (if available) and choose additional donation (optional), then click Next Step.
- Select Register and Create a Fundraising Account
- Fill in required fields, and click Next Step.
- Review and sign waiver, and click Next Step.
- Review all fields, and click Complete Registration.
- Enter billing information, and click Process Payment.
- (You can join a team at a later date if you change your mind select WELCOME (your name) in top right corner, select Profile underneath Community of Strength Logo, then select Event Options, Change Team Membership, Search by Team name or Captain Name and then select Join)

## Runners & Walkers (Join an existing team - team must be activated to join)

- Select Register Now on the Home page. Select Runner or Walker or Survivor. Select Joining a Team.
- Enter Team Name and hit Search for Team
- In Search Results, select Join
- Select your participant option, enter discount code (if available) and choose additional donation (optional), then click Next Step
- Select Register as a New Participant or enter Returning User login and password. (You must use same email address as previously used to have information sent to you. If you are unsure, please call 678-312-8500 and ask for profile/password assistance instead of creating a new account)
- Select Register and Create a Fundraising Account.
- Fill in required fields, and click Next Step.
- Review all fields, and click Complete Registration.Review and sign waiver, and click Next Step.
- Enter billing information, and click Process Payment

## **Team Captains**

• Select Start a Team and Register as a Team Captain on the homepage.

- Enter a new Team Name and enter your Team Fundraising Goal or enter your previous team name and select "bring back "team name". (The Team Captain must do this step prior to team members registering)
- You can enter a Team Company or skip and go to Next Step
- Select your participant option, enter discount code (if available) and choose additional donation (optional), then click Next Step.
- Fill in required fields, and click Next Step.
- Review and sign waiver, and click Next Step.
- Review all fields, and click Complete Registration.
- Enter billing information, and click Process Payment.
- Select Access Your Participant Center to create your team's central fundraising hub.

Unsure how to approach friends and family about fundraising? Paint Gwinnett Pink will send you step-by-step instruction and tips to make this easy.

For registration help, please call 678-312-8500 or contact us at PaintGwinnettPink@northside.com.

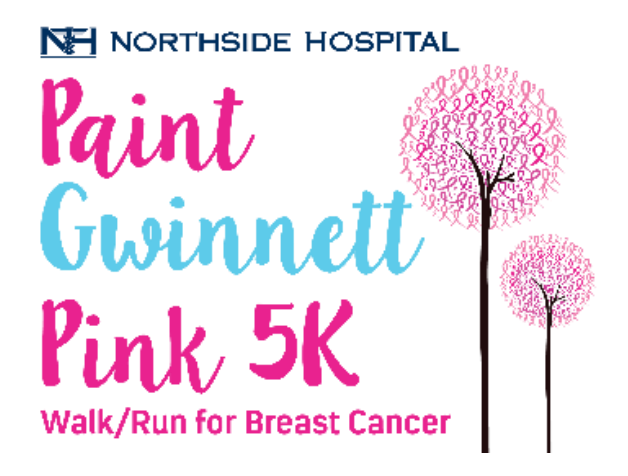